≪標準報酬月額上限変更手順書≫

以下の変更手順は令和2年9月下旬以降に日本年金機構より送付される「標準 報酬改定通知書」にて厚年等級(32級・65万円)に該当する方がいる場合に行 っていただくものです。

※該当する方がいない場合は、11月に発送を予定しております「年末調整対応 プログラム」にて自動的に区分が追加されるように対応いたしますので、以下の 変更は不要です。

【変更手順】

給与管理システムを起動していただきます。

②「マスタ管理(マスター管理)」⇒「各種テーブル表設定」⇒「標準報酬月額表」を開きます。

③ 一番左の列の健保等級が35等級のところまで下にスクロールします。

下図の様に35等級の右には何も入っておりませんので、「32」を入力します。

| ſ | 等  | 級  | 描述非可利用方面       | 報日本       | 月額        | 健康保険         | 介護保険        | 厚生年金保険       | ^ |
|---|----|----|----------------|-----------|-----------|--------------|-------------|--------------|---|
|   | 健保 | 年金 | 作完 4年 羊肉的机力 谷良 | 以上        | 未満        | 51.6500/1000 | 8.9500/1000 | 91.5000/1000 |   |
|   | 28 | 25 | 440,000        | 425,000   | 455,000   | 22,726       | 3,938       | 40,260       |   |
|   | 29 | 26 | 470,000        | 455,000   | 485,000   | 24,275       | 4,207       | 43,005       |   |
|   | 30 | 27 | 500,000        | 485,000   | 515,000   | 25,825       | 4,475       | 45,750       |   |
|   | 31 | 28 | 530,000        | 515,000   | 545,000   | 27,374       | 4,744       | 48,495       |   |
|   | 32 | 29 | 560,000        | 545,000   | 575,000   | 28,924       | 5,012       | 51,240       |   |
|   | 33 | 30 | 590,000        | 575,000   | 605,000   | 30,473       | 5,281       | 53,985       |   |
|   | 34 | 31 | 620,000        | 603,000   | 630,000   | 32,023       | 0,048       | DD,73U       |   |
|   | 35 |    | 650,000        | 635,000   | 665,000   | 33,572       | 5,818       |              |   |
| ٦ | 30 |    | 660,000        | 665,000   | 693,000   | 33,122       | 0,000       |              |   |
|   | 37 |    | 710,000        | 695,000   | 730,000   | 36,671       | 6,355       |              |   |
|   | 38 |    | 750,000        | 730,000   | 770,000   | 38,737       | 6,713       |              |   |
|   | 39 |    | 790,000        | 770,000   | 810,000   | 40,803       | 7,071       |              |   |
|   | 40 |    | 830,000        | 810,000   | 855,000   | 42,869       | 7,429       |              |   |
|   | 41 |    | 880,000        | 855,000   | 905,000   | 45,452       | 7,876       |              |   |
|   | 42 |    | 930,000        | 905,000   | 955,000   | 48,034       | 8,324       |              |   |
|   | 43 |    | 980,000        | 955,000   | 1,005,000 | 50,617       | 8,771       |              |   |
|   | 44 |    | 1,030,000      | 1,005,000 | 1,055,000 | 53,199       | 9,219       |              |   |
|   | 45 |    | 1,090,000      | 1,055,000 | 1,115,000 | 56,298       | 9,756       |              |   |
|   | 46 |    | 1,150,000      | 1,115,000 | 1,175,000 | 59,397       | 10,293      |              |   |
|   | 47 |    | 1,210,000      | 1,175,000 | 1,235,000 | 62,496       | 10,830      |              |   |
|   | 48 |    | 1,270,000      | 1,235,000 | 1,295,000 | 65,595       | 11,367      |              | ~ |

|    |    |         | ,       | ,       |
|----|----|---------|---------|---------|
| 35 | 32 | 650,000 | 635,000 | 665,000 |
|    |    |         |         |         |

「32」を入力後、更新ボタンを押してください。

続いて、等級(標準報酬月額)を設定します。

※「社会保険料の金額」を個人情報設定で直接入力されている場合は次頁の作業 は不要です。 ④ 対象者の等級(標準報酬月額)を変更します。

「マスタ管理(マスター管理)」⇒「個人情報設定」⇒「介護保険第2号被保険 者設定」を開きます。

≪等級を入力している場合≫

健保等級 35 等級以上の方の入力の際に、厚年等級に「32」と入力してください。 また、新厚生年金の金額が「59,475 円」になっていることも併せてご確認くだ さい。

|              | コート゛ |      | 氏名     | 生年月日      | 介護第2<br> 被保険者 | 健保<br>  等級 | 厚年<br>  等級 | 現在の<br>健康保険 | 現在の<br>厚生年金 | 新<br>健康保険 | 新<br>厚生年金 | 健保標準<br>報酬月額 |
|--------------|------|------|--------|-----------|---------------|------------|------------|-------------|-------------|-----------|-----------|--------------|
|              | 1    | 職員 1 |        | S20/05/09 | ۲             | 26         | 23         | 19,627      | 34,770      | 19,627    | 34,770    | 380,000      |
|              | 2    | 職員2  | :      | S21/01/16 | 対象除外          | 24         | 21         | 17,561      | 31,110      | 17,561    | 31,110    | 340,000      |
|              | 3    | 職員3  | :      | S35/05/06 | ۲             | 18         | 15         | 13,332      | 20,130      | 13,332    | 20,130    | 220,000      |
|              | 4    | 職員 4 |        | S48/01/17 | ۲             | 14         | . 11       | 10,302      | 15,555      | 10,302    | 15,555    | 170,000      |
|              | 5    | 職員 5 |        | S19/12/03 | ۲             | 18         | 15         | 11,363      | 20,130      | 11,363    | 20,130    | 220,000      |
| $\checkmark$ | 6    | 職員6  | ;      | S43/05/05 | Ö             | 35         | 32         | 39,390      | 56,730      | 39,390    | 59,475    | 650,000      |
|              | 7    | 職員 7 | '      | S51/12/09 | ۲             | 20         | 17         | 15,756      | 23,790      | 15,756    | 23,790    | 260,000      |
|              | 9    | 職員 9 | )      | S27/07/27 | ۲             | 13         | 10         | 8,264       | 14,640      | 8,264     | 14,640    | 160,000      |
|              | 10   | 職員 1 | 0      | S24/09/17 | ۲             | 0          | 0          | 0           | U           | 0         | 0         | 0            |
|              | 11   | 職員 1 | 1      | S15/02/03 | ۲             | 13         | 10         | 8,264       | 14,640      | 8,204     | 14,640    | 160,000      |
|              | 13   | 職員 1 | 3      | S23/09/08 | ۲             | 0          | 0          | 0           | 0           | 0         | Û         | 0            |
| Γ            |      |      |        |           |               |            |            |             |             |           |           |              |
|              |      |      |        |           |               | _          |            |             | -           |           | <u> </u>  |              |
|              |      | 6    | 職員を    | 8         |               | 1          | S437       | /05/05      | 1 🥻         | ) I       | 35        | 32           |
|              |      | ~    | 1945-6 |           |               | _          | 0407       | 007.00      |             | ×.        |           | ~~           |
|              |      |      |        |           |               |            | 0.00       | 14 A 10 A   | 1 No.       | 1         |           | 1 7          |

≪標準報酬月額を入力している場合≫

健保標準報酬月額が 650,000 以上の方の入力の際に、厚年標準報酬(千円)に 「650」と入力してください。

また、新厚生年金の金額が「59,475円」になっていることも併せてご確認ください。

|              | コート・氏名 生年月 |      | 生年月日      | 介護第2<br> 被保険者 | 健保標準<br> 報酬(千円) | 厚年標準<br>報酬(千円) | 現在の<br>健康保険 | 現在の<br>厚生年金 | 新<br>健康保険 | 新<br>厚生年金 |
|--------------|------------|------|-----------|---------------|-----------------|----------------|-------------|-------------|-----------|-----------|
|              | 1          | 職員 1 | S20/05/09 | ۲             | 380             | 380            | 19,627      | 34,770      | 19,627    | 34,770    |
|              | 2          | 職員 2 | S21/01/16 | 対象除外          | 340             | 340            | 17,561      | 31,110      | 17,561    | 31,110    |
|              | 3          | 職員3  | S35/05/06 | Ì             | 220             | 220            | 13,332      | 20,130      | 13,332    | 20,130    |
|              | 4          | 職員4  | S48/01/17 | Ì             | 170             | 170            | 10,302      | 15,555      | 10,302    | 15,555    |
|              | 5          | 職員 5 | S19/12/03 | ۲             | 220             | 220            | 11,363      | 20,130      | 11,363    | 20,130    |
| $\checkmark$ | 6          | 職員6  | S43/05/05 | Ó             | 650             | 650            | 39,390      | 56,730      | 39,390    | 59,475    |
|              | 7          | 職員 7 | S51/12/09 | Ì             | 260             | 260            | 15,756      | 23,790      | 15,756    | 23,790    |
|              | 9          | 職員 9 | S27/07/27 | ۲             | 160             | 160            | 8,264       | 14,640      | 8,264     | 14,640    |
|              | 10         | 職員10 | S24/09/17 | ۲             | 0               | 0              | 0           | 0           | 0         | 0         |
|              | 11         | 職員11 | S15/02/03 | ۲             | 160             | 160            | 8,264       | 14,640      | 8,264     | 14,640    |
|              | 13         | 職員13 | S23/09/08 | ۲             | 0               | 0              | 0           | 0           | Û         | 0         |
|              |            |      |           |               |                 |                |             |             |           |           |
| 6 職員6        |            |      |           | S43           | S43/05/05 💓     |                |             | 650         |           | 650       |

変更後は必ず更新ボタンを押してください。 設定は以上になります。

 $\mathbf{2}$